## Windows Phone

 Iz liste aplikacija izabrati odabrati opciju Podešavanja (Settings)

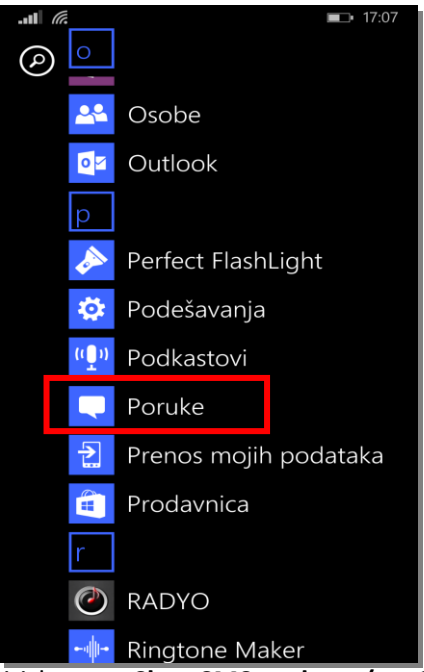

3. Pritiskom na **Skup SMS znakova (**set SMS character) dobija se lista kao na slici

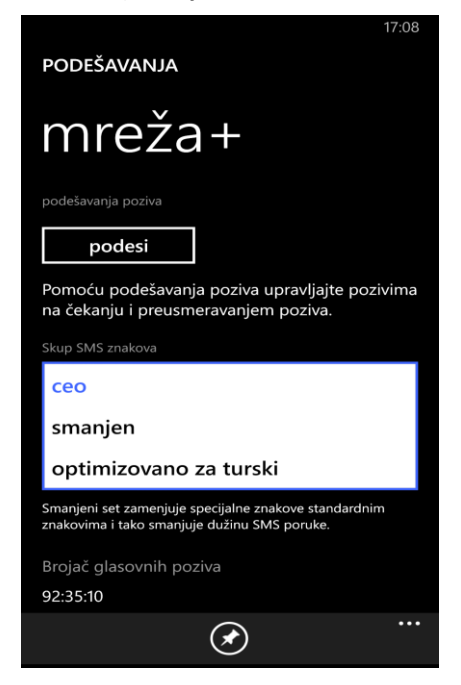

 Iz liste podesavanja odabrati opciju Mreža+ (Network +)

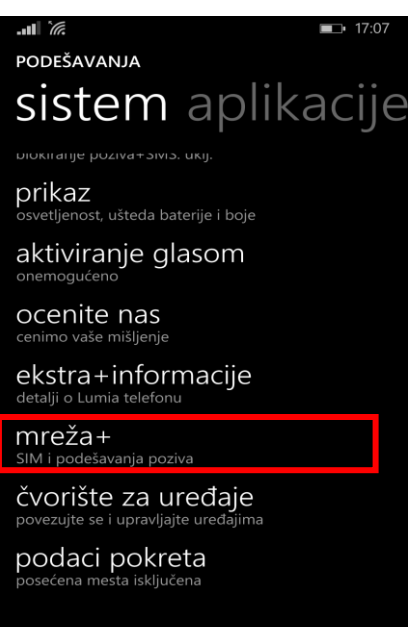

4. Iz liste odabrati Ceo (Full)

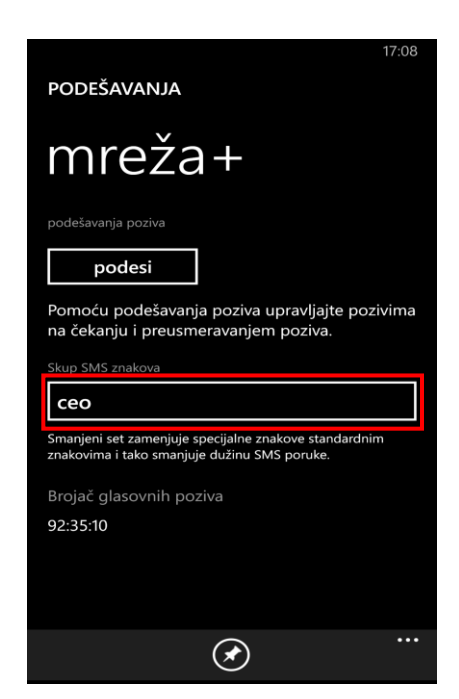

Napomena: Svaka SMS poruka koja sadrži slova Š, Đ, Č, Ć, i/ili Ž je dužine 70 karaktera ili manje, za razliku od standardne SMS poruke, koja je dužine 160 karaktera.